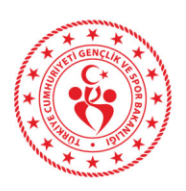

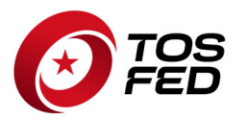

Bülten 2025/05 Yayınlanma Tarihi: 25.04.2025 Tüm Kulüplerimiz, Markalarımız, Takımlarımız, Yarışmacılarımız ve Görevlilerimizin Dikkatine,

> Sayfa Sayısı: 5 Ekler: 1

## ULUSAL ŞAMPİYONALAR "Tüm Ulusal Şampiyona Kuralları"

Tüm Ulusal Şampiyona yarışmaları süresince, tüm Yarışma Görevlileri (Yarışma Merkez/Yarışma Direktörü, Yarışma Sekretaryası, Yarışmacılarla İletişim, Komiserler, Teknik Ekip vb.) ile yarışmacılar/ekip üyeleri arasındaki bireysel ve genel iletişim, öncelikli olarak ve mümkün olduğunca Sportity Uygulaması üzerinden gerçekleştirilecektir. Bu amaçla, her yarışmacının, resmi bildirimleri almak üzere yetkilendirilmiş bir resmi temsilciyi bildirmesi gerekmektedir. Uygulamanın tüm yarış esnasında aktif olarak kullanılması gerektiğinden, pilot veya co-pilot temsilci olması tavsiye edilmemektedir. Bu kişi, yarışma süresince Servis Alanı'nda bulunan bir yarışmacı temsilcisi olmalıdır. Her yarışmacı, temsilcisinin iletişim bilgilerini, kayıt formunda bulunan Yarışmacı Temsilcisi alanından doldurarak kayıt yaptırmalıdır.

Tüm Ulusal Şampiyona yarışmalarında, Dijital Resmi İlan Panosu olarak Sportity uygulaması kullanılacak ve erişilebilir olacak şekilde yayınlanacaktır. Fiziksel resmi ilan panosu bulunmayacaktır. Tüm yarışmacılara, Dijital İlan Panosu'na herhangi bir belge yüklendiği yalnızca Sportity bildirimleri aracılığıyla tebliğ edilecek ve belgelerin tebliğ alındığına dair onaylar uygulama üzerinden alınacaktır.

Sportity Uygulaması, iOS cihazlar için Appstore'dan, Android cihazlar için Google Play'den indirilebilir.

Kanal Şifreleri her yarışma öncesi organizatör kulüp tarafından ek kurallar ile duyurulacak olup, yarışma kaydınızı yaptırdıktan sonra kişisel hesabınıza giriş için gerekli olacak QR kod tarafınıza gönderilecektir.

Gereği için bilgilerinizi rica ederiz.

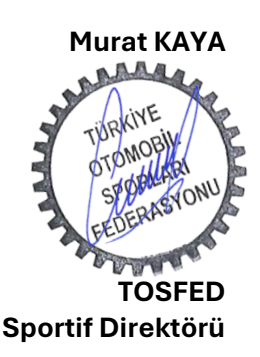

1

Ek 1: Sportity Özel Kullanıcı Kılavuzu

TÜRKİYE OTOMOBİL SPORLARI FEDERASYONU Levent Mah. Ebulula Mardin Cad. Maya Meridyen Plaza Kat:12 Akatlar - 34335 Beşiktaş / İstanbul - TURKIYE Tel: +90 (212) 351 50 45 pbx Fax: +90 (212) 351 50 48 e-mail: info@tosfed.org.tr

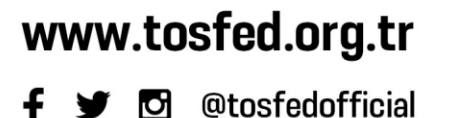

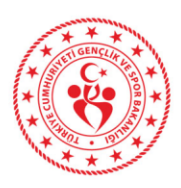

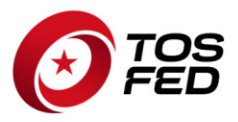

## SPORTITY UYGULAMASI KİŞİSEL HESAP GİRİŞİ

Sportity uygulaması üzerinden katıldığınız yarışta ise özel gönderilen dokümanları görmek ve cevaplamak için aşağıda yer alan adımları izlemeniz gerekmektedir.

**ADIM 1** Öncelikle sizlere sistemden özel şifre ataması yapılabilmesi için **kayıt formunda güncel eposta adresi bilginizi vermelisiniz**. Bu bilgide yer alan eposta adresinize aşağıda Türkçe çeviri örneği de yer alan bir mesajda **şifre ve bağlantı QR kodu**nuz ulaşacaktır.

------ E POSTA TÜRKÇE ÖRNEK ------

Sayın İlgili Kişi,

Size **Petrol Ofisi Maxima 2025 Türkiye Ralli Şampiyonası** kanalından **Kişisel Giriş** verilmiştir. Lütfen Sportity uygulamasına 'TRS2025' kanal şifresini girin ve aşağıdaki kodla giriş yapın: \*\*\*\* (4 haneli şifre)

Veya uygulamadan bu QR kodunu tarayın:

QR KOD

Daha önce Sportity Kişisel Girişi kullanmadıysanız, lütfen aşağıdaki talimatları okuyun: Kişisel Giriş, etkinlik organizatörüne belgeleri size şahsen gönderme ve gerekirse sizden bir belgenin alındığına dair onay isteme olanağı sağlar.

Kişisel Girişi kullanmak için lütfen şu adımları izleyin:

Adım 1. Sportity uygulamasını AppStore veya Google Play'den akıllı telefonunuza indirin. Zaten varsa, en son sürüme sahip olduğunuzdan emin olun (uygulamayı güncelleyin).

Adım 2. Etkinlik kanalına 'TRS2025' etkinlik şifresini kullanarak giriş yapın.

Adım 3. Sağ üst köşedeki menüye (3 nokta) tıklayın ve 'Giriş'i seçin.

Adım 4. Kişisel QR kodunu tarayın veya e posta adresinizi ve yukarıda görüntülenen kodu girin Size şahsen gönderilen tüm belgeler ve talepler, Kişisel Giriş adınızın bulunduğu klasörde bulunabilir

Kişisel Giriş nedir?

Bu sistem, etkinlik organizatörünün size özel belgeler göndermesine ve gerekirse bunların alındığını onaylamanızı istemesine olanak tanır.

------ E POSTA TÜRKÇE ÖRNEK SONU ------

**ADIM 2** Elinize ulaşan şifre veya QR KOD ile Aşağıda görsellerle anlatılan login (giriş yapma) adımlarını tamamlayın.

1- Sportity uygulamasını AppStore veya Google Play'den akıllı telefonunuza indirin. Zaten varsa, en son sürüme sahip olduğunuzdan emin olun (uygulamayı güncelleyin).

2- Etkinlik kanalına ilgili şampiyonanın (ek kurallarda yayınlanan ilgili şampiyona şifresi) etkinlik şifresini kullanarak giriş yapın. Şifreyi yazıp "Sign In" e tıkladığınızda aşağıdaki gibi ilgili şampiyona ekranı çıkacak.

www.tosfed.org.tr

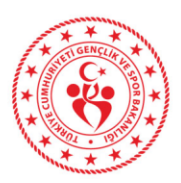

## TÜRKİYE OTOMOBİL SPORLARI FEDERASYONU

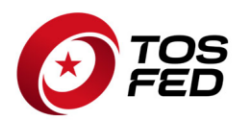

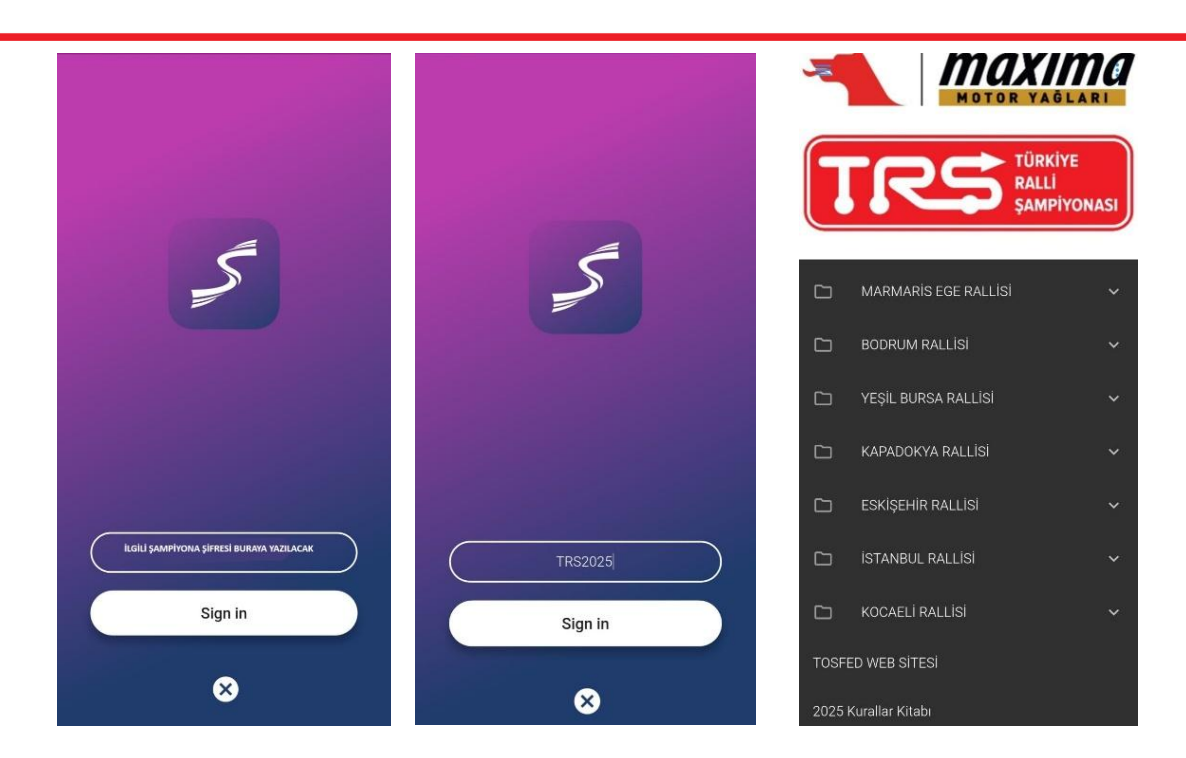

3- Sağ üst Köşedeki (sarı-kırmızı ok ile gösterilen) Menüyü (üç nokta) seçin ve "Login" seçeneğine tıklayın

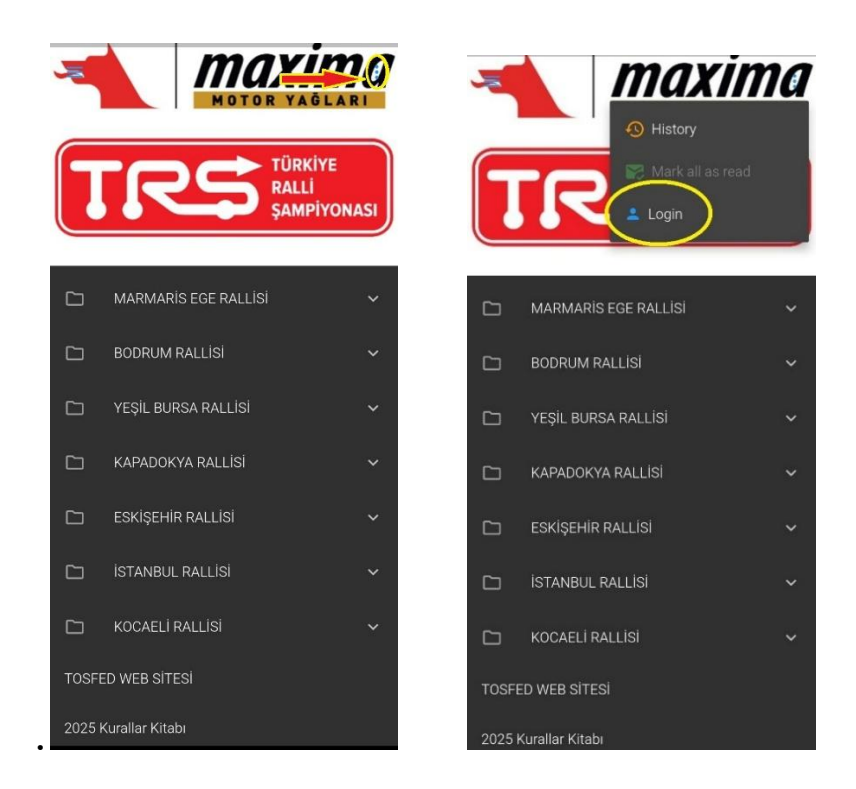

**TÜRKİYE OTOMOBİL SPORLARI FEDERASYONU** Levent Mah. Ebulula Mardin Cad. Maya Meridyen Plaza Kat:12 Akatlar - 34335 Beşiktaş / İstanbul - TURKIYE Tel: +90 (212) 351 50 45 pbx Fax: +90 (212) 351 50 48 e-mail: info@tosfed.org.tr

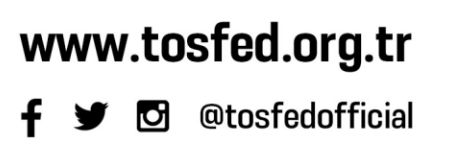

3

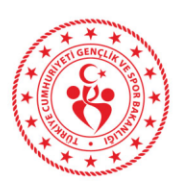

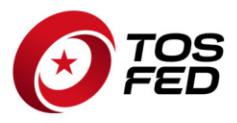

4- Ardından gelen ekrandan QR kod taratma ya da şifre girme seçeneklerinden birini seçin.

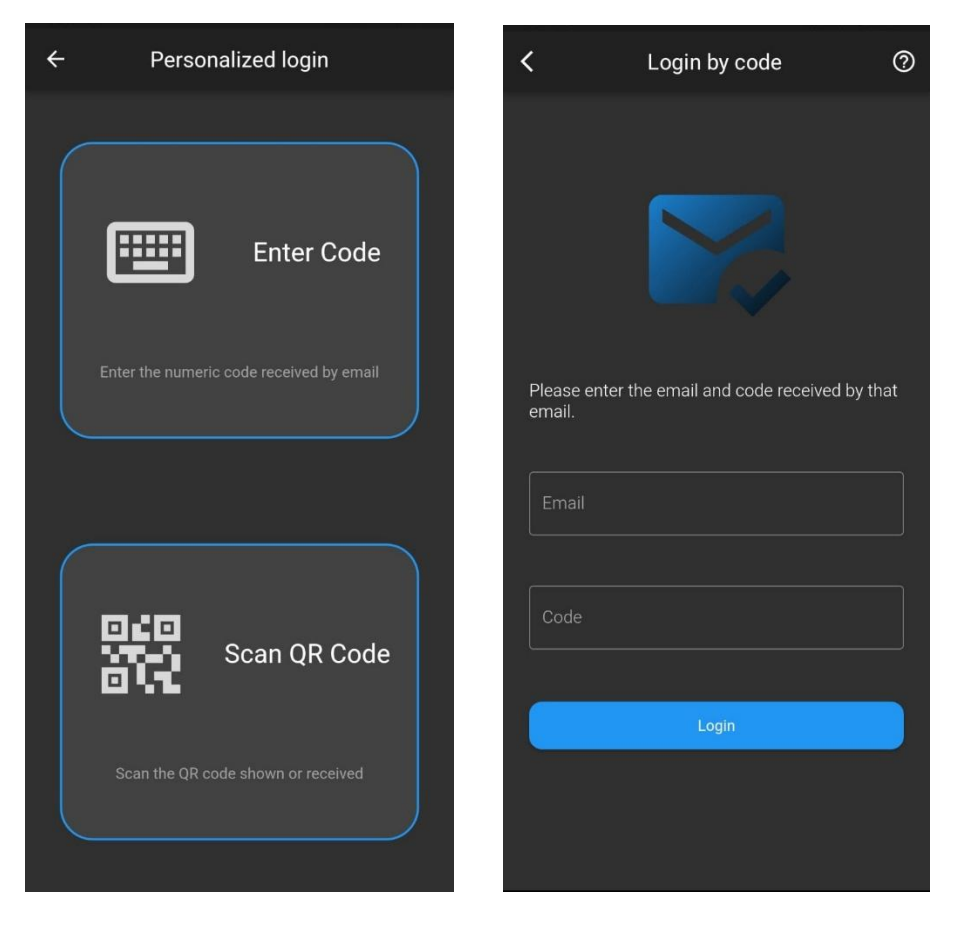

5- Giriş yaptıktan sonra menüde size atanan kullanıcı adını görebilirsiniz. (Bu adımdan sonra size özel gelen dokümanların bildirimini almak ve görmek için; telefonunuzun ayarlarından bildirim aldığınıza ve her zaman Sportity uygulamasında ilgili şampiyonadaki kullanıcı adınızla "Login" kaldığınıza emin olun.!)

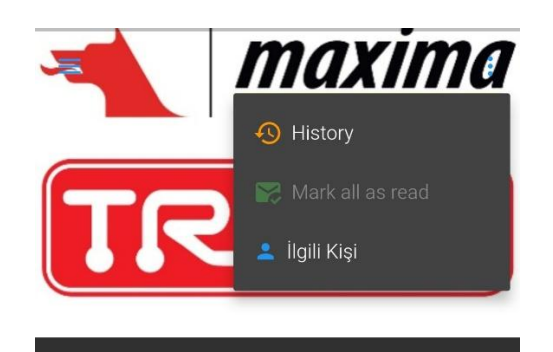

**ADIM 3** size özel bir doküman yayınlandığında (eğer telefon ayarlarınızdan Sportity uygulamasına bildirim izni verdiyseniz) telefonunuza bildirim düşecektir. Ayrıca uygulamada ilgili şampiyonanın kanalında en üstte kullanıcı adınız ve aşağısında ilgili dokümanların bağlantı linkini bulacaksınız.

TÜRKİYE OTOMOBİL SPORLARI FEDERASYONU Levent Mah. Ebulula Mardin Cad. Maya Meridyen Plaza Kat:12 Akatlar - 34335 Beşiktaş / İstanbul - TURKIYE Tel: +90 (212) 351 50 45 pbx Fax: +90 (212) 351 50 48 e-mail: info@tosfed.org.tr

www.tosfed.org.tr

4

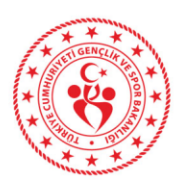

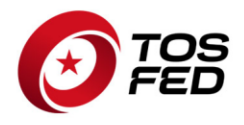

1- Linke tıklayarak dokümanı açabilirsiniz. Eğer yanıtlamanız gereken bir durum var ise dosyanın sağında uyarı yer alır. (Bazı dosyalara gönderen tarafından belirlenmiş cevap verme seçenekleri eklenmiş olabilir. Gördüm, Evet-Hayır, Mesaj gibi seçenekler.)

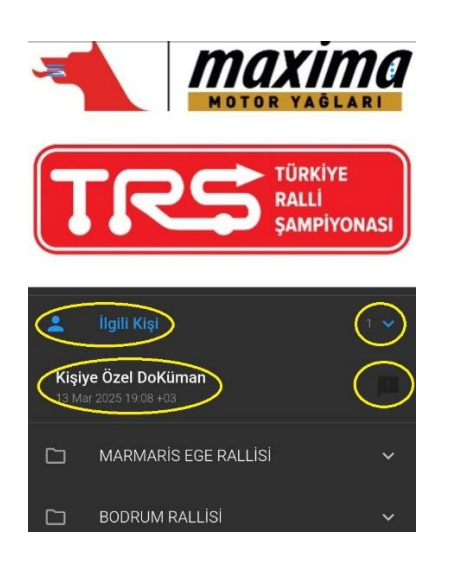

2- Dosyayı açtığınızda ilgili dokumanı ekranınızda görebilirsiniz. Eğer cevaplanması gereken bir durum var ise sayfanın altında uyarı ve cevap seçeneklerini bulabilirsiniz. (Onaylama isteniyorsa "Confirm" e tıklayınız.)

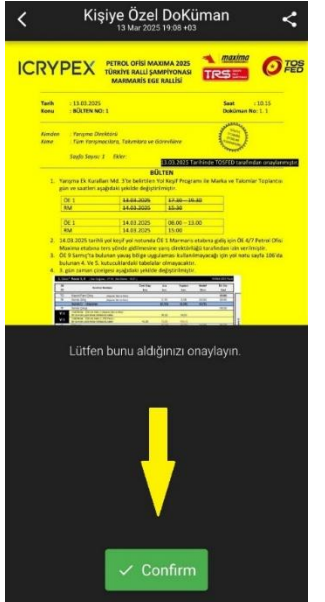

<u>Kişiye özel dokümanların yayınlandıkları zaman, görüldükleri zaman ve cevap verildiği zamanın</u> kayıtları sistemde tutulmaktadır.

Genel görünmeye açık olarak yayınlanan tüm dokümanları ilgili yarışın ilgili klasöründe görebilirsiniz. Tüm uygulama için bir doküman üzerine tıklanıp bir kere görüldükten sonra; aynı dokuman internet bağlantısına ihtiyaç duymadan açılır.

5

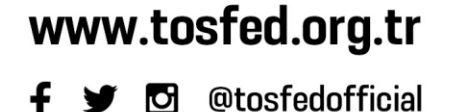